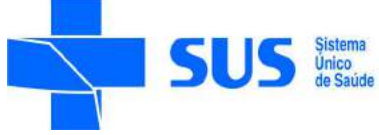

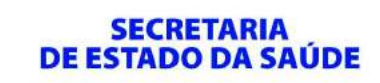

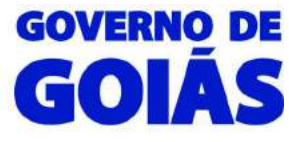

# MANUAL PARA ACESSO AO SKYPE

### Leia atentamente as instruções antes de executá-las.

## - Lista de e-mails

Antes de criar a conta, segue abaixo a lista com **E-MAIL**, **NOME**, **SOBRENOME** e o **NOME SKYPE** que cada regional deverá utilizar para criar a conta. Utilizando o Nome e Sobrenome informados na tabela, o NOME SKYPE deverá ser de acordo com descrito na tabela abaixo.

| REGIONAL                   | LISTA DE E-MAIL                     | NOME | SOBRENOME   | NOME SKYPE     |
|----------------------------|-------------------------------------|------|-------------|----------------|
| RS Central e<br>Centro Sul | rscentralecentrosul@saude.go.gov.br | RS   | Goiania     | rs.goiania     |
| RS Entorno Norte           | rsentornonorte@saude.go.gov.br      | RS   | Formosa     | rs.formosa     |
| RS Entorno Sul             | rsentornosul@saude.go.gov.br        | RS   | Luziania    | rs.luziania    |
| RS Estrada de<br>Ferro     | rsestradadeferro@saude.go.gov.br    | RS   | Catalao     | rs.catalao     |
| RS Nordeste 1              | rsnordeste1@saude.go.gov.br         | RS   | Camposbelos | rs.camposbelos |
| RS Nordeste 2              | rsnordeste2@saude.go.gov.br         | RS   | Posse       | rs.posse       |
| RS Norte                   | rsnorte@saude.go.gov.br             | RS   | Porangatu   | rs.porangatu   |
| RS Oeste 1                 | rsoeste1@saude.go.gov.br            | RS   | Ipora       | rs.ipora       |
| RS Oeste 2                 | rsoeste2@saude.go.gov.br            | RS   | Saoluis     | rs.saoluis     |
| RS Pirineus                | rspirineus@saude.go.gov.br          | RS   | Anapolis    | rs.anapolis    |
| RS Rio Vermelho            | rsriovermelho@saude.go.gov.br       | RS   | Goias       | rs.goias       |
| RS São Patrício            | rssaopatricio@saude.go.gov.br       | RS   | Ceres       | rs.ceres       |
| RS Serra da Mesa           | rsserradamesa@saude.go.gov.br       | RS   | Uruacu      | rs.uruacu      |
| RS Sudoeste 1              | rssudoeste1@saude.go.gov.br         | RS   | Rioverde    | rs.rioverde    |
| RS Sudoeste 2              | rssudoeste2@saude.go.gov.br         | RS   | Jatai       | rs.jatai       |
| RS Sul                     | rssul@saude.go.gov.br               | RS   | Itumbiara   | rs.itumbiara   |

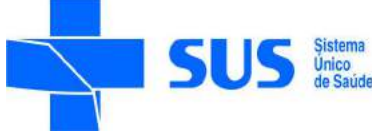

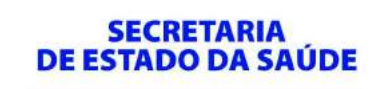

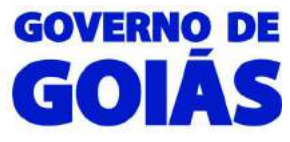

### - Criando uma conta Skype

Abra um navegador (Google Chrome ou Mozilla Firefox) e acesse o site <u>https://login.skype.com/account/signup-form</u> para que seja criada uma conta Skype.

O campo "Nome" deve ser preenchido com a sigla "RS" e o campo "Sobrenome" deve ser preenchido com a "Cidade da Regional".

Exemplo: Nome: RS Sobrenome: Goiania

No campo "Seu endereço de e-mail", deve ser preenchido com o e-mail corporativo da saúde fornecido na tabela da página anterior.

| ima conta gratuita do | ×                               |                    |                 |                                        |
|-----------------------|---------------------------------|--------------------|-----------------|----------------------------------------|
| https://login.skyp    | e.com/account/signup-form       |                    | V C Q Pesquisar | ☆自◆命                                   |
| Nome*                 |                                 | Sobrenome*         |                 |                                        |
| Seu endereço de       | e e-mail*                       | Repetir e-mail*    | Preer           | ncha o campo e-mail utilizando         |
| Obs.: Ninguém pode    | e ver o seu endereço de e-mail. |                    | um e<br>(@!     | -mail corporativo.<br>saude.go.gov.br) |
| nformaçõ              | es do perfil                    |                    |                 |                                        |
| Obs.: qualquer pesso  | a do Skype pode ver as informaç | Ses do seu perfil, |                 |                                        |
| Nascimento            | Dia 🔻 Mês                       | ✓ Ano              |                 |                                        |
| Sexo                  | Selecionar 👻                    |                    |                 |                                        |
| País/Região*          | Brasil                          | •                  |                 |                                        |
| Cidade                |                                 |                    |                 |                                        |
| Idioma*               | Selecionar                      | -                  |                 |                                        |
| Número de celu        | lar                             |                    |                 |                                        |
| Brasil                |                                 | +55                |                 |                                        |
|                       |                                 |                    |                 |                                        |
| Obs.: apenas os seus  | contatos podem ver o número d   | o seu celular.     |                 |                                        |
| Como você pret        | ende usar o Skype?              |                    |                 |                                        |
| Principalmente par    | a conversas de trabalho 👻       |                    |                 |                                        |
| Nome da empre         | sa                              |                    |                 |                                        |
| Porte da empre        | sa                              |                    |                 |                                        |
| Selectionar           | -                               |                    |                 |                                        |

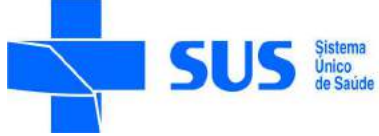

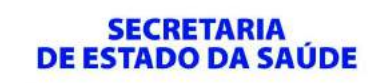

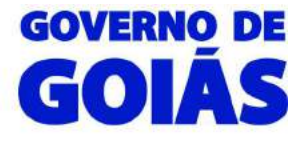

Leia antes todas as informações. Finalize preenchendo com o "Nome Skype" de acordo com a tabela e uma senha. Para confirmar todos dados, digite o código solicitado e clique em "Aceito – Continuar".

| and support of the second                                                 | com/account/cionum-form                                                                                        |                                                                                  | TO Q Premium                                                 | 6        | * 6 | 1 0    | Ø |
|---------------------------------------------------------------------------|----------------------------------------------------------------------------------------------------|----------------------------------------------------------------------------------|--------------------------------------------------------------|----------|-----|--------|---|
| и параллиднажуре                                                          | account and and and and and                                                                                    |                                                                                  | - C    ~ resquisar                                           |          | ME  | • п    | 0 |
| Name Claura                                                               |                                                                                                    |                                                                                  |                                                              |          |     |        |   |
| Nome Skype*                                                               |                                                                                                    | 0                                                                                |                                                              |          |     |        |   |
| Obs.: Escolha um no                                                       | ne que você tenha o direito de usar                                                                            | 5                                                                                |                                                              |          |     |        |   |
| Senha*                                                                    |                                                                                                    | Repetir senha*                                                                   |                                                              |          |     |        |   |
| Entre 6 e 20 caractere                                                    | s, pode incluir letras latinas e núme                                                                          | ros. Observaçilo: ninguém mais j                                                 | pode ver a sua senha.                                        |          |     |        |   |
|                                                                           |                                                                                                    |                                                                                  |                                                              |          |     |        |   |
| Quero ser inforr<br>cadastra para re<br>baixe o Skype n<br>operadora para | nado sobre novos produto<br>ceber notificações por SM<br>o seu celular (em alguns ca<br>o recebimento de SMS). | os, recursos e ofertas esp<br>S, nosso primeiro SMS p<br>asos, pode haver uma co | eciais. Quando você se<br>ermitirá que você<br>brança da sua |          |     |        |   |
| Por SMS                                                                   |                                                                                                    |                                                                                  |                                                              |          |     |        |   |
| Por e-mail                                                                |                                                                                                    |                                                                                  |                                                              |          |     |        |   |
| -                                                                         | 4678                                                                                                    | Não consegue ler o texto d                                                       | la caixa?<br>🍞<br>Ajuda                                      |          |     |        |   |
| Digite aqui o tex                                                         | to acima*                                                                                                    |                                                                                  |                                                              |          |     |        |   |
|                                                                           |                                                                                                    |                                                                                  |                                                              |          |     |        |   |
| Circ eu li a proite au                                                    | Termer de Lise de Cinme e a                                                                                    | Dedaração de Privacidade d                                                       | e Clause                                                     |          |     |        |   |
| JITI, EU ILE AUERO US                                                     |                                                                                                    | Decisiação de Frivacioade di                                                     | 0.267152                                                     |          |     |        |   |
|                                                                           |                                                                                                    |                                                                                  |                                                              |          |     |        |   |
| Aceito - Continua                                                         | r 🔪                                                                                                    |                                                                                  |                                                              |          |     |        |   |
| Aceito - Continua                                                         |                                                                                                    |                                                                                  |                                                              |          |     |        |   |
| Aceito - Continua                                                         |                                                                                                    |                                                                                  |                                                              |          |     |        |   |
| Aceito - Continua<br>Outros sites da Micros                               | oft                                                                                                    | Sobre<br>                                                                        | Baixar o Sky                                                 | pe Ajuda |     | Social |   |

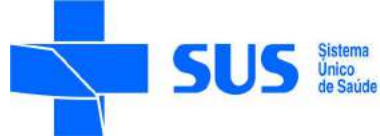

SECRETARIA DE ESTADO DA SAÚDE

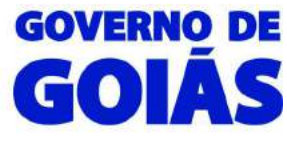

Superintendência de Gestão, Planejamento e Finanças – SGPF/SES Gerência de Tecnologia da Informação

#### Abrirá uma nova página com a conta criada, clique em "Sair".

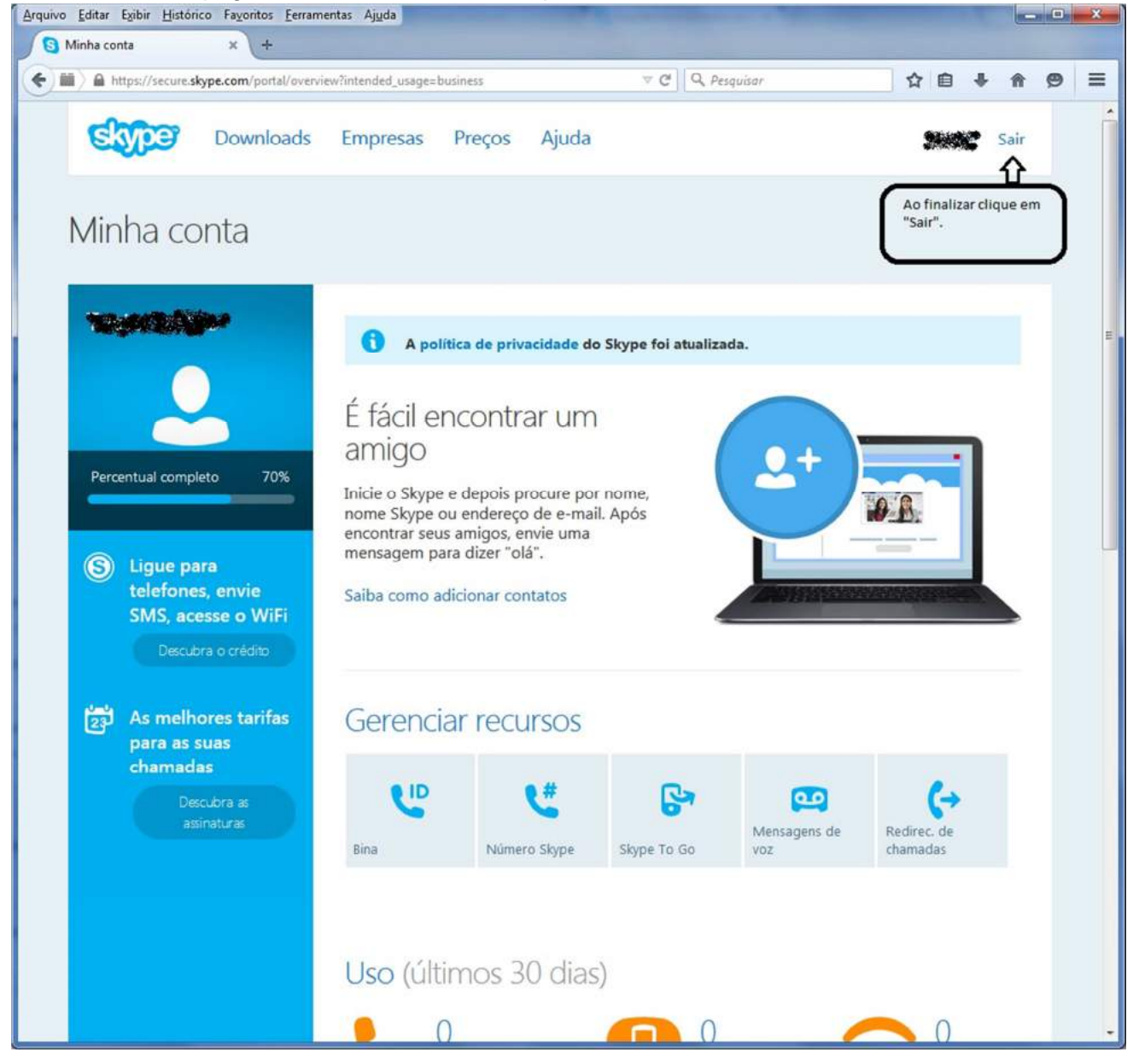

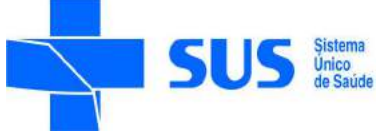

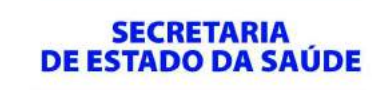

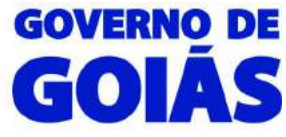

# - Acessando a conta Skype

Execute o aplicativo "Skype" localizado na área de trabalho.

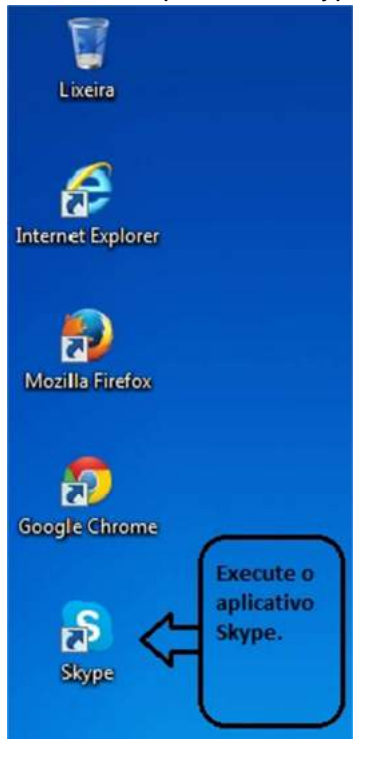

Ao executar, o aplicativo abrirá a tela a seguir:

| S SI | type                             |                       |                                   |                                     |
|------|----------------------------------|-----------------------|-----------------------------------|-------------------------------------|
| Skyp | e <u>F</u> erramentas            | Ajuda                 |                                   |                                     |
|      |                                  |                       |                                   |                                     |
|      |                                  |                       |                                   |                                     |
|      |                                  |                       | Skype"                            |                                     |
|      |                                  |                       |                                   |                                     |
|      |                                  |                       |                                   |                                     |
|      |                                  | Nome                  | Skype                             | -                                   |
|      |                                  |                       |                                   |                                     |
|      |                                  | Senha                 |                                   |                                     |
|      |                                  |                       |                                   |                                     |
|      |                                  |                       |                                   |                                     |
|      |                                  |                       |                                   |                                     |
|      |                                  |                       | Não consegue acessar a sua conta? |                                     |
|      |                                  |                       |                                   |                                     |
|      |                                  |                       |                                   |                                     |
|      |                                  |                       |                                   |                                     |
|      |                                  |                       |                                   |                                     |
| •    | <ul> <li>Conectar cor</li> </ul> | n uma conta diferente |                                   | Conectar-me ao Skype quando iniciar |

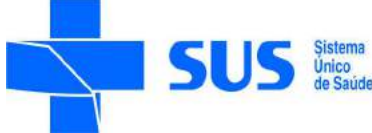

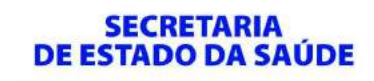

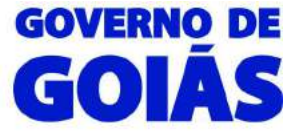

~

Superintendência de Gestão, Planejamento e Finanças – SGPF/SES Gerência de Tecnologia da Informação

## - Configurar o PROXY no Skype.

Clique na guia "Ferramentas", depois em "Opções de conexão...".

| S Skype                  |                                               |
|--------------------------|-----------------------------------------------|
| Skype Ferramentas Ajuda  |                                               |
| Alterar idioma           | •                                             |
| Skype WiFi               | -                                             |
| Opções de conexão        |                                               |
|                          |                                               |
|                          |                                               |
|                          | • • • • • • • • • • • • • • • • • • •         |
|                          |                                               |
|                          | Senha                                         |
|                          |                                               |
|                          |                                               |
|                          |                                               |
|                          | Não consegue acessar a sua conta?             |
|                          |                                               |
|                          |                                               |
|                          |                                               |
| 🔶 Conectar com uma conta | diferente Conectar-me ao Skype quando iniciar |

Clique na opção descrita abaixo e configure o PROXY conforme a próxima imagem.

| skype - Opções |                                                              |
|----------------|--------------------------------------------------------------|
| 🏟 Avançado     | Conexão: Configurar Skype e conexão com a internet           |
| 🏷 Conexão      | Usar a porta para conexões de entrada                        |
| 🗢 Skype WiFi   | ☑ Use as portas 80 e 443 como conexões de entrada adicionais |
|                | Detectar proxy automaticamente                               |
|                | Detectar proxy automaticamente                               |
|                | SOCKS5                                                       |
|                | 🔄 Atīvar autenticação proxy                                  |
|                | Nome de usuário Senha                                        |
|                | Outras coisas bacanas que você pode fazer                    |
|                | Saiba mais como o Skype funciona com proxies e firewalls     |
|                | Salvar Cancelar                                              |

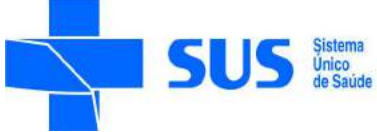

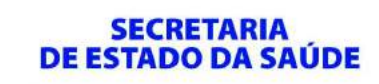

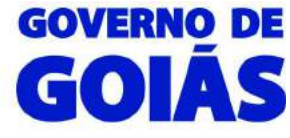

Preencha os campos da seguinte forma:

Usar a porta: 3128 para conexões de entrada

Host: 10.239.68.1 Porta: 3128

#### Conforme na imagem abaixo.

| S Skype™ - Opções |               |                        |                              |                 |
|-------------------|---------------|------------------------|------------------------------|-----------------|
| 🏠 Avançado        | Conexão: Cont | figurar Skype e conexã | o com a internet             |                 |
| 🎾 Conexão         | Usar a porta  | 3128 para conexõ       | es de entrada                |                 |
| 奈 Skype WiFi      | Use as port   | as 80 e 443 como conex | ões de entrada adicionais    |                 |
|                   | HTTPS         |                        | •                            |                 |
|                   | Host          | 10.239.68.1            | Porta 3128                   | ן ו             |
|                   | Ativar auter  | nticação proxy         |                              | -               |
|                   | Nome de usuár | io                     | Senha                        |                 |
|                   |               |                        |                              |                 |
|                   |               |                        |                              |                 |
|                   |               |                        |                              |                 |
|                   |               |                        |                              |                 |
|                   |               |                        |                              |                 |
|                   |               |                        |                              |                 |
|                   |               |                        |                              |                 |
|                   | Outras coisas | bacanas que você pod   | e fazer                      |                 |
|                   | Saiba m       | ais como o Skype func  | iona com proxies e firewalls |                 |
|                   |               |                        |                              | Salvar Cancelar |

Após preencher os campos clique em "Salvar".

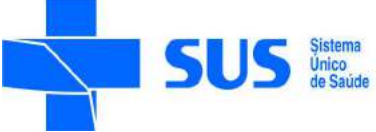

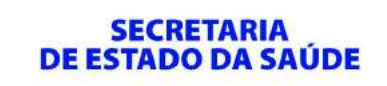

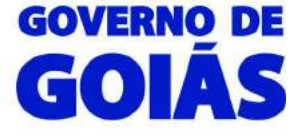

## Digite o "Nome Skype" e "Senha" criados anteriormente. Clique em "Conectar".

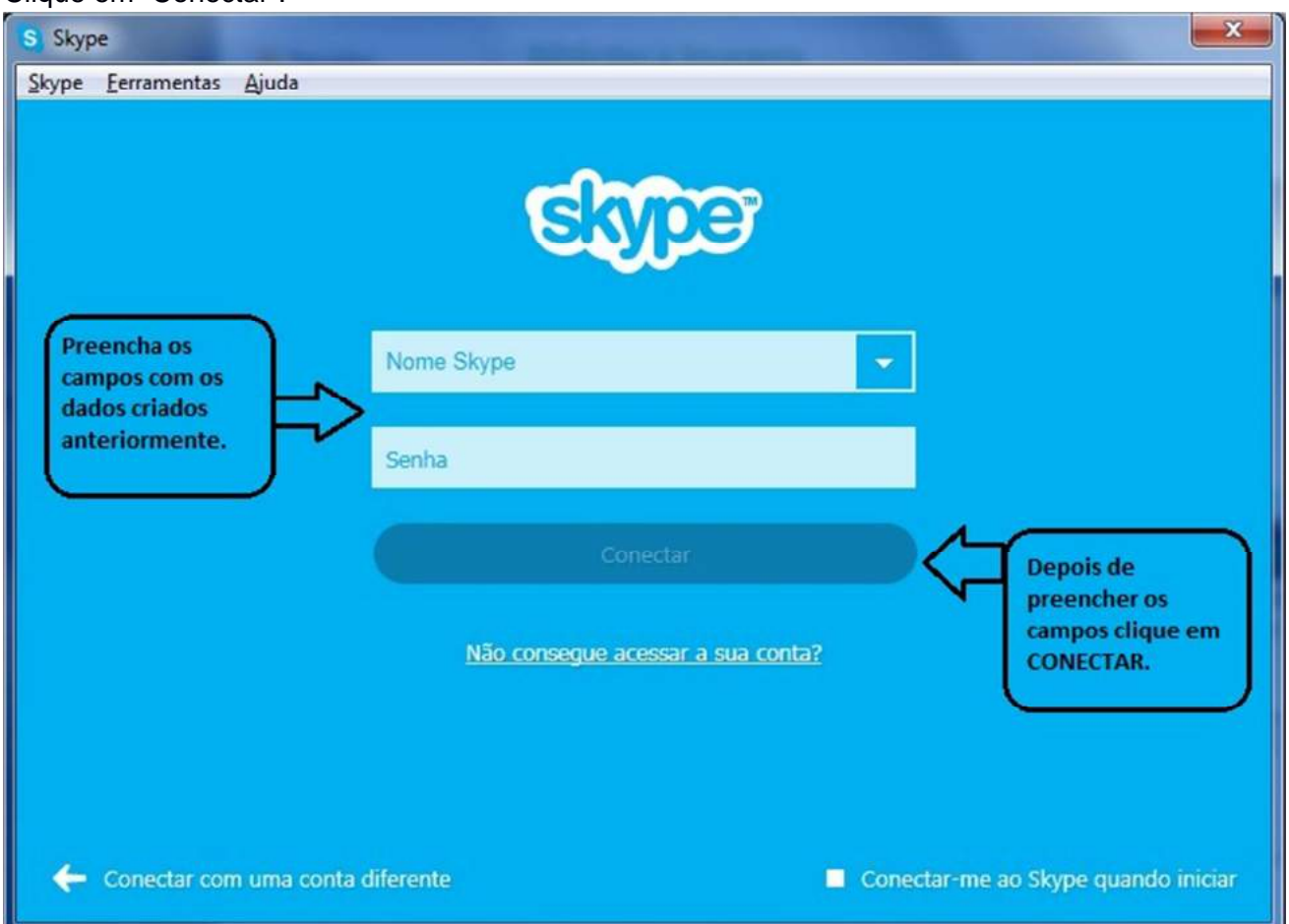

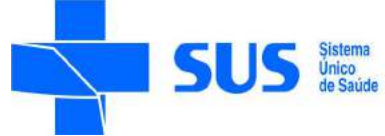

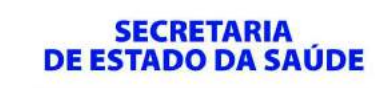

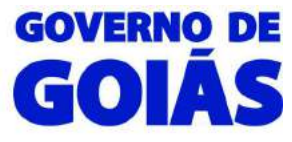

## Aguarde a conexão.

|   | S Skype                 | 3 |
|---|-------------------------|---|
|   | Skype Ferramentas Ajuda |   |
|   |                         |   |
| l |                         |   |
|   | SKYDE                   |   |
|   |                         |   |
|   |                         |   |
|   |                         |   |
|   |                         |   |
|   |                         |   |
|   |                         |   |
|   |                         |   |
|   |                         |   |
|   | Conectando              |   |
|   |                         |   |
|   |                         |   |
|   |                         |   |
|   |                         |   |
| Į |                         |   |

Ao efetuar a conexão irá a seguinte página.

| Skype <sup>n</sup> -                              |                                                                                          |                  |
|---------------------------------------------------|------------------------------------------------------------------------------------------|------------------|
| <u>Skype Contatos Conversa Chamada Visualizar</u> | Eerramentas Ajuda                                                                        |                  |
| Online<br>Buscar                                  | PUBLICIDADE                                                                              | Esconder anúncio |
| 🟫 Home do Skype                                   |                                                                                          |                  |
| 🌐 Ligar para telefones                            |                                                                                          |                  |
| CONTATOS RECENTES Todas 🗸                         |                                                                                          |                  |
| Hoje                                              |                                                                                          |                  |
| Echo / Sound Test Service                         | Conte aos seus amígos o que você anda fazendo                                            |                  |
|                                                   | α.                                                                                       | •                |
|                                                   | Ligue e converse<br>com seus amigos<br>do Facebook sem<br>pagar nada.<br>Encontre amigos | J                |